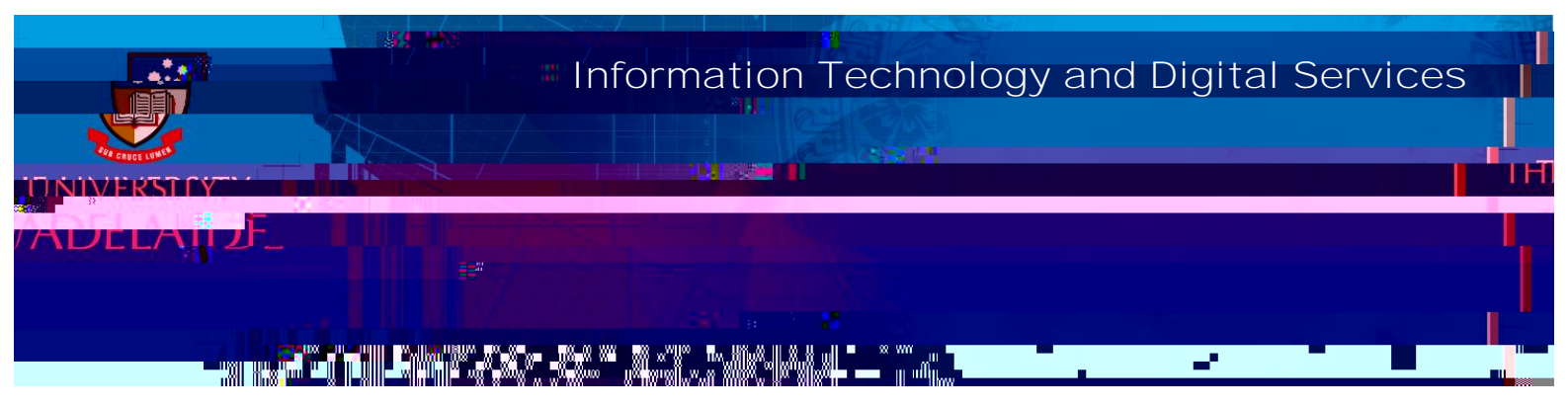

## Introduction

Follow this guide to link your publication record from your Aurora profile to your ORCiD, or to link publications directly from within ORCiD.

## Procedure

A: Export publications from Aurora

1. Open a web browser, go to

4. Go to your ORCiD account – **T** e fcC T c

|                             | Search                  | ۵ 🗱                | •    |
|-----------------------------|-------------------------|--------------------|------|
| · · · ·                     |                         | HELP               | <br> |
| cing Research<br>sacarchers |                         |                    |      |
|                             | 5.641.303 OROID IDs and | counting, See more |      |

5. Select 2 cd a ce SE i.

| x Memharshin and service (0) - 2     |                                                                            |  |  |  |  |  |
|--------------------------------------|----------------------------------------------------------------------------|--|--|--|--|--|
| ervice now                           | You haven't added information to this section yet; add a membership or a s |  |  |  |  |  |
| + Add funding It Sort                | ← Funding (0) 🔞                                                            |  |  |  |  |  |
|                                      | You haven't added any funding, add some now                                |  |  |  |  |  |
| intelia seine <mark>n</mark> intelia |                                                                            |  |  |  |  |  |
| 🖉 Scorelo X. Ink.                    |                                                                            |  |  |  |  |  |
| A lowest Hitter                      | (                                                                          |  |  |  |  |  |
| + Add manually                       |                                                                            |  |  |  |  |  |
|                                      |                                                                            |  |  |  |  |  |

6. Click **Y d W** – Select the Bibtex (.bib) file from your computer.

Click **Rg R** and then repeat with any further Bibtex files.

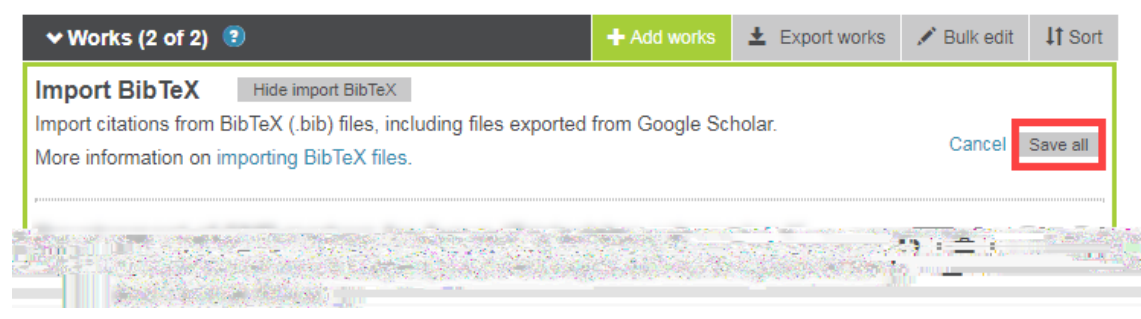

- B: Linking publications directly from ORCiD
  - 1. Go to your ORCiD account T e fcCTc

|                                        |                  | na AKORA-A (B <u>62), Na K</u> A-(KA) 1 | · · · · · · · · · · · · · · · · · · · |
|----------------------------------------|------------------|-----------------------------------------|---------------------------------------|
| Freiby No. Cli Chard 20                |                  |                                         |                                       |
| ************************************** | e - Inglish - va | - ACA REA                               |                                       |
|                                        |                  | *                                       | FDIT YOUR RECORD AR                   |
| Connecting Research<br>and Researchers |                  |                                         | ~                                     |
|                                        |                  | 5,641,303 ORCIE                         | D iDs and counting. See more          |